Instalace Firemní doprava 2017 s využitím Microsoft SQL Server 2012 Express:

1. Otevřete stránky Microsoftu, link:

https://www.microsoft.com/en-us/download/details.aspx?id=29062

2. Nejdříve si pozorně prostudujte "Install Instrukcions" a případně doinstalujte Microsoft .Net Framework 4.0.

3. Následně nainstalujte Microsoft SQL Server 2012 Express (musíte spouštět jako správce):

https://www.microsoft.com/en-us/download/details.aspx?id=29062 Verzi si vyberte, zda se jedná o 64 bit nebo 32 bit systém Windows.

4. Stáhněte si naši instalaci ze stránek http://www.acory.cz/software.htm , záložka "Instalace"

Uložený archiv si rozbalte (extrahujte) na disk C:

5. Stáhněte si soubor: http://www.firemnidoprava.cz/download/setupFido2017FW40SQL2012.zip

A rozbalte jej (extrahujte) do rozbalené instalace, složka **FD05Setup** – přepište soubor.

6. Nyní spusťte instalaci Firemní dopravy 2017.

Poznámka: Stejný postup pro instalace od Microsoft SQL Server 2008 Express.